PROTOTYPY.COM.PL

OTOTYPE

- 1. Otwieramy plik w programie Protel 99SE
- 2. Otwieramy "Katalog z plikiem"
- 3. Otwieramy plik widok płytki
- 4. Klikamy dwukrotnie warstwę "Keep out layer" (obrys płytki)
  - Otwiera się okno "Track Propertis"
    - W "Width" wpisujemy 0,2 mm
    - "Keepout" odznaczamy
    - Wybieramy "Global"
    - "Attributes to match by"
      - Wybieramy "Width Same"
      - Wybieramy "Layer Same"
    - "Change scope"
      - Wybieramy "All primitives"
    - "Ok"
  - "You are about change 3 object(s). Continue?" wybieramy "Yes"
- 5. Wybieramy:
  - File
  - CAM Manager
    - Next
      - Wybieramy "Gerber (Generates Gerber files)"
    - Next
      - Wpisujemy nazwę pliku (np. "Gerber Output 1")
    - Next
    - Next
      - Wybieramy "Units inches"
      - Wyberamy "Format 2:4"
    - Next
      - Wybieramy
        - "Menu"
        - "Plot layers"
        - "All On"
        - "Menu"
        - "Mirror layers"
        - "All Off"
    - Next
      - "Do you want to generate any drill drawing plots" odznaczamy
      - "Do you want to generate any drill guide plots" odznaczamy
    - Next
    - Next

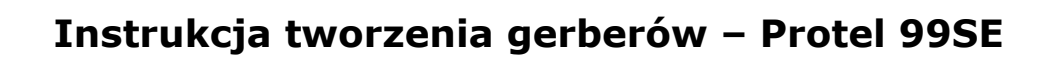

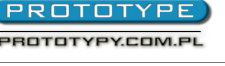

- Finish
- 6. Stworzyliśmy plik "Gerber Output 1"
- 7. Klikamy na stworzony plik "Gerber Output 1" prawym przyciskiem myszy
- 8. Wybieramy "Insert NC Drill"
  - Wybieamy
    - "Options"
      - Wybieramy "Units inches"
      - Wyberamy "Format 2:4"
    - "Advanced"
      - Zaznaczamy: "Keep leading and trailing zeroes"
      - Zaznaczamy: "Reference to relative origin"
      - Zaznaczamy: "Optimize change location commands"
    - "Ok"
- 9. Stworzyliśmy plik "NC Drill Output 1"
- 10. Klikamy raz na plik "Gerber Output 1" lewym przyciskiem myszy
- 11. Wciskamy na klawiaturze "F9"
- 12. Stworzyliśmy folder "CAM for ...(nazwa pliku)" w "Katalogu z plikiem"
- 13. Klikamy na stworzony folder "CAM for …" prawym przyciskiem myszy
  - Wybieramy "Export"
  - "Select a folder" wybieramy katalog, w którym znajduje się nasz plik
  - "Ok"
- 14. Zamykamy program Protel 99SE
- 15. Eksportowaliśmy folder "CAM for ..." do katalogu, w którym znajduje się nasz plik
- 16. W katalogu "CAM for ..." znajdują się wygenerowane gerbery